# 用户操作指南

# **EA Battery Simulator**

版本: 2.04

安装与操作配置要求:

- •电脑一台,最低配置为2GHz处理器,1GB RAM内存
- Windows 7 (32位/64位)或更新版操作系统
- Microsoft .NET Framework 4.5.2 (含在此安装文档内)
- 本软件与下面系列产品兼容:
  - » PSB 9000 / PSB 9000 Slave
  - » PSBE 9000
  - » PSB 10000
  - » PSBE 10000
- 本软件与下列接口卡兼容:
  - » USB (带虚拟COM□)
  - » Ethernet/LAN

# 目录

| 1. | 版权所有与法律注意事项            | 3 |
|----|------------------------|---|
| 2. | 简介                     | 3 |
| 3. | 前期准备                   | 3 |
|    | 3.1 软件的安装              | 3 |
|    | 3.1.1 安装后              | 3 |
| 4. | 基本信息                   | 4 |
|    | 4.1 初次启动               | 4 |
|    | 4.2 软件启动               | 4 |
|    | 4.3 授权许可               | 5 |
|    | 4.4 远程控制条件             | 5 |
|    | 4.5 基本操作程序             | 5 |
|    | 4.6 基本事实               | 5 |
| 5. | 图形化用户界面(GUI)           | 6 |
|    | 5.1 菜单与配置              | 7 |
|    | 5.1.1 用户界面语言           | 7 |
|    | 5.2 状态区                | 7 |
|    | 5.2.1 实际值              | 7 |
|    | 5.2.2 状态1              | 7 |
|    | 5.2.3 状态2              | 8 |
|    | 5.2.4 控制               | 8 |
|    | 5.3 "模拟器"标签            | 8 |
|    | 5.4 "仪器"标签             | 0 |
|    | 5.4.1 "记录"标签           | 1 |
| 6. | 电池模拟                   | 3 |
|    | 6.1 简介1                | 3 |
|    | 6.2 限制                 | 3 |
|    | 6.3 运行模拟1              | 3 |
| 7. | 其它特征                   | 4 |
|    | 7.1 "设定"应用程序           | 4 |
| 8. | 图表                     | 5 |
|    | 8.1 操作                 | 5 |
|    | 8.1.1 基本信息             | 5 |
|    | 8.1.2 绘图区的功能           | 5 |
|    | 8.1.3 数据导出             | 6 |
| 9. | 疑难解答1                  | 7 |
|    | 9.1 出现"没有找到许可证加密锁!"错误1 | 7 |

# 1. 版权所有与法律注意事项

本软件仅与首页所列系列电源产品与接口卡兼容。禁止对本软件及其文件进行更改。例外情况下需获得所有者的许可。 禁止对其转售或出租。如果本软件及其文档保持不变,方可转给第三方进行使用。

# 2. 简介

EA Battery Simulator是一款基于Windows™用来远程控制一台PSB系列双向电源的软件,从而可模拟特定的电池类型以及 其充电/放电特性。只能经数字接口进行远程控制。可兼容的接口为USB与以太网。

本软件基于Visual C#编程语言,需要某最低版本的Microsoft .NET Framework,该版本可能已装于电脑上,或者由软件产品的安装程序安装,如果用户选择的话。

# 3. 前期准备

在使用**EA Battery Simulator**前,应至少有一台兼容设备已连接到电脑上。如该设备经**USB**线相连,需正确安装**USB**驱动程序。方能在Windows设备管理器下查找到已安装的USB设备,即"端口(COM & LPT)"目录下。举例:

# Ports (COM & LPT) PSB 9000 Series (COM15)

然后从U盘为授权密码狗安装驱动程序。这是一个包含于软件安装包内的特殊驱动程序。U盘密码狗不在Windows设备管理器下列出,而是在CodeMeter控制中心下,这是一个随驱动程序安装的工具。

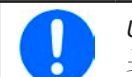

USB驱动程序文档一般只安装一次。如果初次连接一台新设备或现有设备从电脑上一不同的USB端口连接,则 要求再次安装设备。新设备将被赋予一未使用且未占用的COM端口。

### 3.1 软件的安装

利用标准的安装设置即可完成软件安装。它需要管理者授权。安装期间可以选择/不选择软件正确运行所需的额外安装包,一般在初次安装时需要选择,而仅当主软件更新时才不勾选。

- Microsoft .NET Framework 4.5.2或更新版
- USB设备驱动程序(经以太网连接的产品不需用)
- •加密狗驱动程序(必须),以"CodeMeter Runtime Kit"安装

### 3.1.1 安装后

如果出现运行错误,甚至软件启动都有问题,建议勾选Microsoft.NET 安装包重复安装一次。

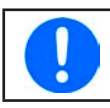

假如加密狗未安装,或未正确安装,或者不能工作,本软件就不能识别USB加密狗,也不能完全解锁。

安装后即可从桌面启动本软件,或从启动菜单下的下列路径启动:

Windows 7: 启动 -> 所有程序 -> EA Battery Simulator

Windows 10: 启动 -> E -> EA Battery Simulator

# 4. 基本信息

### 4.1 初次启动

软件安装并初次启动后,指引语言默认为英文。该设置可更改为德文、俄文或中文。假如未插上USB加密狗或未安装USB 加密狗驱动程序,它会跳出一警告框,此时可忽略。但是应考虑驱动程序是否已安装,加密狗是否已插上。没有加密狗, 设备将以演示模式启动,仅能在人机界面上查看。

### 4.2 软件启动

每次启动后,都会跳出一请求,要求选择连接您的电源设备。该配置可以修改,也可点击"连接"按钮确认即可。

| Battery Sin | nulator - 配置                              |     |      | × |
|-------------|-------------------------------------------|-----|------|---|
| 一般 语        | Ē                                         |     |      |   |
| 选择温度单       | 自位:                                       |     |      |   |
| ⊡ °C        | □ °F                                      |     |      |   |
| 选择仪器界       | る (1) (1) (1) (1) (1) (1) (1) (1) (1) (1) |     |      |   |
| USB         | COM1 ~                                    | U   |      |   |
|             | 192 . 168 . 0                             | . 2 | 5025 |   |
|             | 演示                                        |     | 接    |   |

### 图 1 - 配置窗口

如果经USB线连接产品到电脑,下拉选择器应至少列出您仪器的USB COM端口。假如仪器还未完全启动,或在安装软件后 才连接,则用该按钮 可以刷新清单。点击"连接",本软件会经选择端口,尝试连接到仪器上。如果尝试失败,会跳 出一错误信息。

演示模式:点击该按钮,本软件不会尝试连接仪器,而是在演示模式下打开主用户界面,即使是有授权的加密狗,也会以演示机器进行操作。

尝试连接失败,可能有下面几个原因:

•如果设备经USB线连接并控制:

a. 设备经USB连接,但是USB驱动程序没有安装或者未能正确安装(见章节,,3.前期准备")。

b. USB线未接上,或者未能正确接上。

c. 您的产品为全新产品, EA Battery Simulator 当前安装版本暂不支持。此时更新软件会有帮助。

- 如果设备经以太网连接并控制:
  - a. 设备上的以太网端口与"配置"上的不匹配。分配了一个或多个重复IP地址。或产品默认IP为更改为符合本地需求状态 (所有设备出厂为同一个标注IP地址)。手动分配或由DHCP分配给设备的IP地址不在"配置"定义的可搜索范围内。
  - b. 由于设置错误,电脑网络适配器不能访问设备IP地址。

### 4.3 授权许可

本软件是需有许可权的。只有当您运行**EA Battery Simulator**的电脑永久地插上了CodeMeter USB加密狗,方可全方位地工作。这个USB加密狗就是本软件的授权密钥。意思是,本软件可以用在任意数量的电脑上,只要有加密狗。也意味着,在多台电脑上并列运行本软件,则只需要相同数量的加密狗。目前有两个授权许可,即:两个加密狗:

- License Li-Ion (加密狗贴有"Li-Ion"标贴), 仅为锂离子电池模拟用
- License Lead-Acid (加密狗贴有"Lead-Acid"标贴), 仅为Lead-Acid--铅酸电池模拟用

意思是,如果插上了带锂离子标签的加密狗,模拟器仅运行锂离子电池的模拟。同时插上两个不同标签的加密狗也是可行的,仅需在两种模拟模式间转换即可。

该密码狗可从EA Elektro-Automatik 直接采购,或者从授权代理商采购。操作程序如下:

- 1)下单采购许可权。USB密码狗就会发货。
- 2) 从我公司网站下载本软件,并安装它。
- 3) 可以在任意可兼容产品系列上操作本软件了

### 4.4 远程控制条件

您即将运行电池模拟的产品,可能处于某些控制状态中能阻止模拟运行的任何一个状态::

1) 产品当前经模拟接口受控,故不可再由数字接口控制。

- 2) 产品处于本地状态(显示屏指示"本地"),故不可执行远程控制
- 3) 可自由访问,于是电脑能接管远程控制。
- 4) 产品当前经其它数字接口控制,或正处于菜单模式。
- 5) 产品当前为主-从系统下的从机,受控于主机

如果状态为第3)种,产品将接受远程控制指令,此时可与模拟器一同使用。否则,只能读取和显示实际电压、电流与功率。

软件启动后,产品通常会进入远程控制模,此时也可拒绝进入。如果决绝原因解决,稍后可在软件的"设备"标签下("远程开"按钮)手动进入远程控制模式,或启动模拟时自动进入远程模式。

### 4.5 基本操作程序

电池模拟软件通常按照相同步骤运行:

- 1) 连接到设备上。
- 2) 手动配置电池模拟,或加载之前保存的配置文档。
- 3) 启动模拟功能。
- 4) 手动停止模拟,或让它运行直至结束。

### 4.6 基本事实

- 在未插入USB加密狗时不能运行电池模拟。
- 电池模拟不能单独在产品上运行,它需一直与电脑以及软件相连。
- •电池模拟运行时间不确定,它主要取决于被模拟电池的初始状态。仅当下列条件出现时才停止:
  - » 被模拟电池已被放电,且SOC到达0%(不支持过放模拟)
  - » 被模拟电池已被放电,且电池电压已达到"电压下限截止值"
  - » 被模拟电池已被充电,且电池电压已达到"电压上限截止值"
  - » 在充电或放电模式的电池电流已达到"电流截止值(保险丝)"
  - » 出现设备报警
  - » 达到另一个电流截止值(见,,4.8 电池类型")
  - » 达到温度截止值

# 4.7 软件限制

- •本软件不能由外部指令(指令行等)控制
- •不能经模拟接口(REM-SB引脚)控制模拟操作

# 4.8 电池类型

2020年8月起,本软件只能有限地模拟两种电池类型:

|      | 锂离子     | 铅酸       |
|------|---------|----------|
| 额定电压 | 3.7 V   | 12 V     |
| 额定容量 | 2080 Ah | 35140 Ah |
| 电压上限 | 4.2 V   | 16 V     |
| 电压下限 | 2.75 V  | 10.5 V   |

# 5. 图形化用户界面(GUI)

本软件与可兼容设备连接后,会显示一主视窗。它分为两个部分。

| 文件 配置 ?         PSB 9000 - 12345678 @Demo / 用户文末: Demo mode<br>[HMI: V2.01 - KE: V2.25 - DR: V1.6.5] [80V - 170A - 5000W]         电池电压       电池电流         电池电压       电池电流         电池电流       电池功率         ● V       ● A         ● V       ● A         ● U       ● A         ● U       ● A         ● D       ● A         ● D       ● A         ● D       ● A         ● D<                                                                                                    | Battery Simulator                                                                           |                      |              | - 🗆 X    |
|----------------------------------------------------------------------------------------------------|---------------------------------------------------------------------------------------------|----------------------|--------------|----------|
| PSB 9000 - 12345678 @ Demo / 用户文本: Demo mode<br>[HMI: V2.01 - KE: V2.25 - DR: V1.6.5] [80V - 170A - 5000W]       17开限表       17开限表       17开限表       1         电池电压       电池电流       电池功率       ●       ●       ●       ●       ●       ●       ●       ●       ●       ●       ●       ●       ●       ●       ●       ●       ●       ●       ●       ●       ●       ●       ●       ●       ●       ●       ●       ●       ●       ●       ●       ●       ●       ●       ●       ●       ●       ●       ●       ●       ●       ●       ●       ●       ●       ●       ●       ●       ●       ●       ●       ●       ●       ●       ●       ●       ●       ●       ●       ●       ●       ●       ●       ●       ●       ●       ●       ●       ●       ●       ●       ●       ●       ●       ●       ●       ●       ●       ●       ●       ●       ●       ●       ●       ●       ●       ●       ●       ●       ●       ●       ●       ●       ●       ●       ●       ●       ●       ●       ●       ●       ●       ●                                                                                                    | 文件 配置 ?                                                                                     |                      |              |          |
| 电池电压       电池电流       电池功率       の       必       予始       ● 停止         电池 SOC: 100.00 %       空际温度:       空际温度:       23.0 °C         建池状态: 已停止       突际温度:       23.0 °C         複拟状态: 已停止       突际加强:       1000. µD         电池類型       健离子       ●         中戦:       1       計場         并联:       1       計場         が始れ态       1       日         が始れ态       10000 %       単正限值         「 中風       10000 %       ●         単成法 (SOC):       10000 %       ●         道度:       23.0 °C       ●         「 内函       10000 %       ●         10000 µD       ●       ●                                                                                                    | PSB 9000 - 12345678 @Demo / 用户文本: Demo<br>[HMI: V2.01 - KE: V2.25 - DR: V1.6.5] [80V - 170/ | o mode<br>A - 5000W] |              | 打开图表 🚧   |
| 0       V       0       A       0       W       ✓ 156       101         电池 SOC: 100.00 %       実际温度:       23.0 °C         東訳:       23.0 °C       1000. µ0         电池煤拟器 仪器 纪录        1000. µ0         电池煤製器 化器       建       建         車紙:       1          市局       事       1         市局       1          市局       1          市局       1          市長:       1          市長:       1          市長:       1          市長:       1          市長:       1          市場:       1          市場:       1          市場:       1          市場:       1          市場:       1          市場:       1          小路:       100.00 %           健康状态 (SOH):       100.00 %            温度:       23.0 °C             一内組       10000 µ0                                                                                                    | 电池电压 电池电                                                                                    | 流 月                  | 电池功率         |          |
| 世池 SOC: 100.00 %     安际温度: 23.0 ℃     安际 温度: 23.0 ℃     安际 3 纪录     世池 探拟 花 恋: 已停止     桜拟 状 态: 已停止     桜拟 状 态: 已停止     桜拟 状 态: 已停止     桜拟 状 态: 已停止     桜拟 状 态: 已停止     桜 二 「「「「「」」」」」」     桜 二 「「」」」                                                                                                    | 0 V                                                                                         | 0 A                  | 0 W          |          |
| 提拟状态:已停止           文际内阻:           1000.μΩ             电池模拟器                                                                                                    | 电池 SOC: 10                                                                                  | 0.00 %               | 实际温度:        | 23.0 °C  |
| 电池模拟器 仪器 纪录    电池模拟器 仪器 纪录    电池類型   市局   串联:   1   が始また。   1   が始状态   充电状态 (SOC):   10000 %   全量:   4000 Ah   温度:   23.0 °C   小阻   10000 μΩ                                                                                                    |                                                                                             | 7/4 1                | 实际内阻:        | 1000. μΩ |
| <ul> <li>电池類型</li> <li>理离子</li> <li>市局</li> <li>事联:</li> <li>1</li> <li>が始状态</li> <li>充电状态 (SOC):</li> <li>100.00 %</li> <li>健康状态 (SOH):</li> <li>100.00 %</li> <li>全量:</li> <li>23.0 °C</li> <li>100.00 %</li> <li>型 电流截止值 ((保险丝)</li> <li>0.0 A</li> <li>型 电压下限</li> <li>2.7.5 V</li> <li>空 电压下限</li> <li>2.7.5 V</li> <li>一 内阻</li> <li>1000.0 µC</li> </ul>                                                                                                    | 模拟状态:日                                                                                      | 19止                  |              |          |
| <ul> <li>中池類型 理离子 、 ひ</li> <li>布局</li> <li>事联:</li> <li>1</li> <li>并联:</li> <li>1</li> <li>が始状态</li> <li>充电状态 (SOC):</li> <li>100.0 %</li> <li>健康状态 (SOH):</li> <li>100.0 %</li> <li>空量:</li> <li>440.0 Ah</li> <li>三 向阻</li> <li>1000.0 µC</li> <li>本止限值</li> <li>三 向阻</li> <li>1000.0 µC</li> <li>本止限值</li> <li>三 向阻</li> <li>1000.0 µC</li> <li>中、市</li> <li>中、市</li> <li>中</li></ul> | 电池模拟器 仪器 纪录                                                                                 |                      |              |          |
| 布局       环境         車联:       1         并联:       1         が始状态       エレ限値         充电状态 (SOC):       100.00 %         健康状态 (SOH):       100.00 %         空量:       40.00 Ah         温度:       23.0 °C         小姐       10000 μΩ                                                                                                    | 电池類型 锂离子                                                                                    | ~ 🖸                  |              |          |
| 串联:       1       环境温度:       23.0 °C         并联:       1       环境温度:       23.0 °C         初始状态       1           充电状态 (SOC):       100.00 %           健康状态 (SOH):       100.00 %       ✓       ●         容量:       40.00 Ah       ✓       ●         温度:       23.0 °C        4.20 V         小阳       1000.0 µC                                                                                                    | 布局                                                                                          |                      | 环境           |          |
| 并联:       1         初始状态       截止限值         充电状态 (SOC):       100.00 %         健康状态 (SOH):       100.00 %         容量:       100.00 %         温度:       40.00 Ah         二 內阻       1000.0 µC                                                                                                    | 串联:                                                                                         | 1                    | 环境温度:        | 23.0 °C  |
| 初始状态       截止限值         充电状态 (SOC):       100.00 %       🗹 电流截止值 (保险丝)       0.0 A         健康状态 (SOH):       100.0 %       ✓ 电压下限       2.75 V         容量:       40.00 Ah       ✓ 电压上限       4.20 V         温度:       23.0 °C       1000.0 µC                                                                                                    | 并联:                                                                                         | 1                    |              |          |
| 充电状态 (SOC):       100.00 %       ✓ 电流截止值 (保险丝)       0.0 A         健康状态 (SOH):       100.0 %       ✓ 电压下限       2.75 V         容量:       40.00 Ah       ✓ 电压上限       4.20 V         温度:       23.0 °C       1000.0 µΩ       4.00 Ah                                                                                                    | 初始状态                                                                                        |                      | 截止限值         |          |
| 健康状态 (SOH): 100.0 % ☑ 电压下限 2.75 V<br>容量: 40.00 Ah ☑ 电压上限 4.20 V<br>温度: 23.0 °C                                                                                                    | 充电状态 (SOC):                                                                                 | 100.00 %             | ☑ 电流截止值(保险丝) | 0.0 A    |
| 容量: 40.00 Ah ☑ 电压上限 4.20 V<br>温度: 23.0 °C<br>□ 内阻 1000.0 μΩ                                                                                                    | 健康状态 (SOH):                                                                                 | 100.0 %              | ☑ 电压下限       | 2.75 V   |
| 温度: 23.0 °C<br>□ 内阻 1000.0 μΩ                                                                                                    | 容量:                                                                                         | 40.00 Ah             | ☑ 电压上限       | 4.20 V   |
| □ 内阻 1000.0 μΩ                                                                                                    | 温度:                                                                                         | 23.0 °C              |              |          |
|                                                                                                    | □内阻                                                                                         | 1000.0 μΩ            |              |          |
| 和助给化                                                                                                    |                                                                                             |                      |              | 初始化      |

### 图 2 - 主视窗

上半部分显示模拟相关值,以及启动与停止的控制。详情请看后面章节。 下半部分有三个寄存器(标签),更多相关信息也可见后面章节。概述如下:

| 标签    | 描述                               |
|-------|----------------------------------|
| 电池模拟器 | 模拟的所有设置                          |
|       | 手动控制产品,包括:                       |
|       | • 远程开/关                          |
| 心哭    | • 直流输出的开/关                       |
| 汉品    | • 设定值的调节                         |
|       | • 进入"设置"界面,在产品上进行一些配置,与HMI下的操作相同 |
|       | 同时也显示一些其它状态信息                    |
| 记录    | 配置与启动/停止记录功能                     |

| 菜单项            | 描述                      |                                                                                              |  |
|----------------|-------------------------|----------------------------------------------------------------------------------------------|--|
| 文件             |                         |                                                                                              |  |
| 关闭             | 无论当前哪些视得                | 窗已打开,立即关闭软件                                                                                  |  |
| 配置             | 打开"配置"视                 | 窗,在这里可以设置产品通讯相关的设置,与/或软件本身的一些设置                                                              |  |
|                | 选择温度单位                  | 在℃与°F温度显示单位间切换                                                                               |  |
| "一般"标签         | 选择仪器界面                  | 用于选择要与产品连接的接口。可选项:USB(COM口)或以太网<br>提示:使用以太网时,跟产品HMI的操作一样,输入相同的IP地址与端口设置,无论<br>手动设置还是由DHCP分配。 |  |
| "语言"标签         | 在英文、德文、俄文与中文之间,切换用户界面语言 |                                                                                              |  |
| ?              |                         |                                                                                              |  |
| 帮助 打开帮助文档(PDF) |                         |                                                                                              |  |
| 关于             | 打开一个有关本软件信息的小窗口         |                                                                                              |  |

### 5.1.1 用户界面语言

在"语言"标签栏,您可在英文、德文、俄文与中文之间,切换用户界面语言。只要关闭配置窗口即可立即应用此更改。

### 5.2 状态区

主视窗的上半部显示状态与控制。

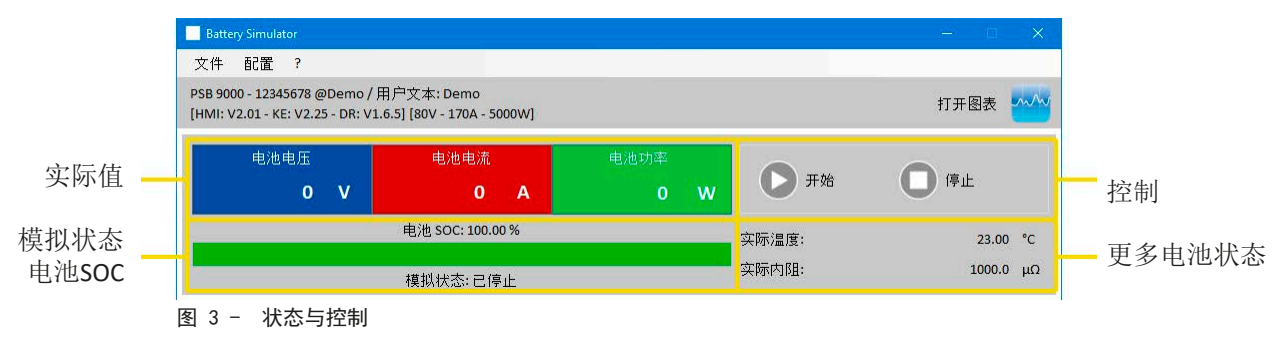

### 5.2.1 实际值

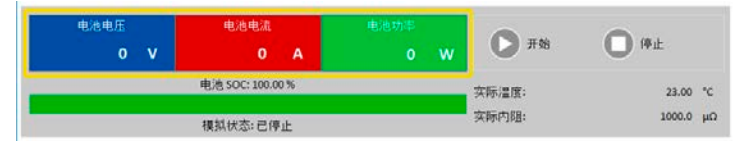

与产品显示屏上数值颜色类似,实际值相互分开,且按显 示内容进行标记。

这些参数可以循环刷新。但是高负荷的CPU加载会延迟刷新循环。特别是当打开多个电池模拟器窗口后。数值格式应始 终与产品显示屏上的格式相匹配。由于百分比值到实际值的内部转化,最后位数可以是不同的。这同样适用于数据记录 (即记录,见下文)。

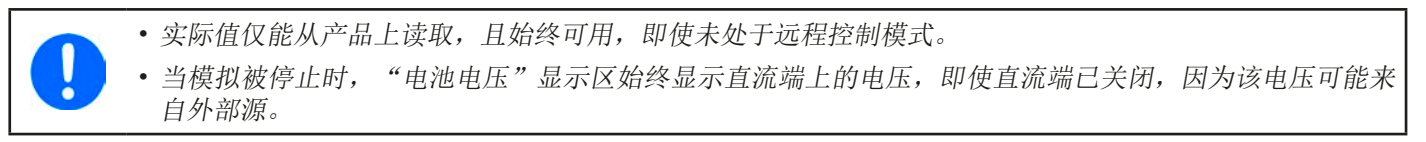

### 5.2.2 状态1

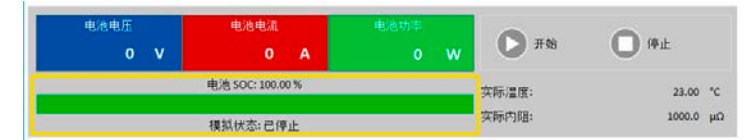

电池与电池模拟状态共享两个区域。左边区显示当前模拟 状态为**充电**还是**放电**,以及电池充电状态(SOC)百分比, 用绿色进程条显示。

模拟开始前,SOC值与下面设置中的一模一样,但是在运行期间会更改。SOC值通常在放电时减小,充电时增大。

### 5.2.3 状态2

| 电池电压 | 电池电流             | 电池功率 |       | 0.04     |   |
|------|------------------|------|-------|----------|---|
| 0 V  | 0 A              | 0 W  | 2130  | U ma     |   |
|      | 电池 SOC: 100.00 % |      | 实际温度: | 23.00 *0 | c |
|      | 模拟状态:已停止         |      | 实际内阻: | 1000.0 µ | Ω |

电池与模拟状态共享两个区域。右边区显示被模拟电池的 温度与计算出来的内阻。

模拟开始前,指示出来的电池温度与设置下的一模一样,但是在运行期间会更改。内阻也一样。

#### 5.2.4 控制

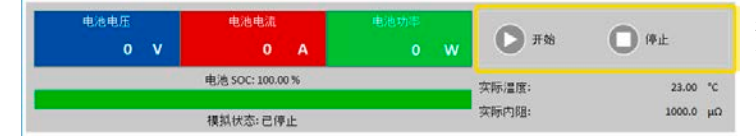

控制,即:手动开始与停止模拟,通过主视窗上半部分的 两个按钮完成。

软件开始后,开始按钮被锁,直至模拟被初始化(初始化 按钮)。

控制操作的规则如下:

- 电池模拟可能会被设备报警或断开连接而中断,但是后面还可继续
- •可以随时手动停止,然后继续测试(**开始**按钮)
- •只有用初始化按钮将测试重置为开始状态时,模拟才会从最初开始运行
- 该开始按钮会被锁定,直至初始化

#### 5.3 "电池模拟器"标签

主视窗的下半部分,特别是"电池模拟器"非常重要。这里可设置您需要的模拟参数。所有设置汇总可保存到配置文档下 (CSV文件),并按需求加载。最后保存的设置参数组也可自动加载,如果勾选了"开始时载入设定"选项。

| ( | CS | v | / |
|---|----|---|---|
| 概 | 述  | : |   |

| <ul> <li>电池模拟器 仪器</li> <li>电池類型</li> <li>布局</li> <li>串联:</li> <li>并联:</li> </ul> | 纪录<br>1 裡离子<br>2 | <ul> <li>び</li> <li>1</li> <li>1</li> </ul>             | <b>9</b><br>环境<br>环境温度:                  | 4      | 23.0 °C                   |
|----------------------------------------------------------------------------------|------------------|---------------------------------------------------------|------------------------------------------|--------|---------------------------|
| 初始状态<br>充电状态 (SOC):<br>健康状态 (SOH):<br>容量:<br>温度:<br>□ 内阻                         | 3                | 100.00 %<br>100.0 %<br>40.00 Ah<br>23.0 °C<br>1000.0 μΩ | 截止限值<br>☑ 电流截止值(保险丝)<br>☑ 电压下限<br>☑ 电压上限 | 5      | 0.0 A<br>2.75 V<br>4.20 V |
| 储存设定                                                                             | 7 载入设定           | 🗌 开始时载入;                                                | 设定                                       | 6<br>8 | 初始化                       |

### 图 4 - 电池模拟器标签

| 编<br>号 | 参数   | 描述                                                                                |
|--------|------|-----------------------------------------------------------------------------------|
| 1      | 由汕米刊 | 该选项通常锁定为USB加密狗上许可定义的电池类型。意思是,本软件会感测授权类型,并自动选择电池类型。只有当两个不同的加密狗都插在同一台电脑上,才需要解锁这个选项。 |
|        | 电池尖型 | 自2020年8月起,这个选项解锁后,可在铅酸与锂离子这两种类型间选择。该选项会影响容量、<br>内阻、电压下限与上限截止限值这些参数的可调范围。          |

|   |           | 也可模拟多个串联(=串),并联或混合连接的电池。电池电压与电流则相应增加。                                                                                |
|---|-----------|----------------------------------------------------------------------------------------------------|
|   |           | 串联:多个电池串联连接。单个电池电压按照串联数量的倍数增加                                                                                        |
|   |           |                                                                                                    |
|   |           | 可调范围: 1400                                                                                                    |
| 2 | 布局        |                                                                                                    |
|   |           | 所有设定的实际结果取决于您正使用的产品类型。例如:只有至少能提供或吸收420V<br>电压的电源,才能正确模拟100个串联的锂离子电池。                                                 |
|   |           | 混合举例:5个12 V铅酸电池串联成一组,然后这样的4个电池组并连成一个矩阵。如果被模拟的每个电池容量为80 Ah,最后就形成一个总容量为320 Ah,总电压为60 V的矩阵电池组。                          |
|   |           | "初始状态"组与"截止限值"组下的所有参数始终与一个电池相关联!                                                                                     |
|   |           | 定义被模拟电池的初始状态。                                                                                                    |
|   |           | SOC: 百分比的充电状态。一个被完全充满的电池被看作是100%,而0%则对应被完全放电的电池。<br>关于"放电",针对锂离子电池,其放电终止电压约为2.5 V,而12 V铅酸电池约为10.5 V。                 |
|   |           | 容量 = 定义一个被模拟电池的容量,单位为Ah。容量范围是:                                                                                       |
| 2 | 初始华太      | • 铅酸 = 35140 Ah                                                                                                    |
| 3 | 机加水心      | • 锂离子 = 2080 Ah                                                                                                    |
|   |           | 温度 = 定义电池主体-1045℃的初始温度。这应与未使用电池的环境温度相同。                                                                              |
|   |           | <b>内阻</b> = 该输入框的激活,会锁定SOC与温度的输入框,且会重置他们的参数,因为初始内阻仅<br>针对电池温度为23 ℃ (73.4 °F),100%的SOC设定值有效。相反,停止阻值输入框就会解锁这两个<br>输入框。 |
|   |           | 可调范围:铅酸为30006000 μΩ,锂离子为10002000 μΩ。                                                                                 |
|   |           | 健康状态(S0H) = 定义实际可得电池容量的百分比因素,因为电池使用年限增加而电池容量会不断降低。100%的SOH代表全新的电池。                                                   |
| 4 | 环境        | 环境温度,可调范围在-1050℃(14122°F)之间                                                                                          |
|   |           | 定义几个可使模拟自动停止的极限值                                                                                                    |
| _ | 截止限值      | <b>电流截止值</b> (保险丝):充电或放电电流阈值,可看做是装于电池上的断路保护器,除了它没有<br>将模拟电池与外部负载/源物理断开外。达到该阈值时,就触发OCP报警,测试将停止。其范围<br>为:产品额定电流的0110%  |
| 5 |           | <b>电压上限截止值</b> : 充电时电池电压上限截止值。它可用来在达到100% SOC之前或之后停止模拟, 通常它是不会停止模拟的。                                                 |
|   |           | <b>电压下限截止值</b> :放电时电池电压下限截止值。它可用来在达到0% SOC之前停止模拟。                                                                    |
|   |           | 两种电压极限的范围可参考,,4.8 电池类型"                                                                                              |
| , |           | 该按钮初始化,或者说将测试条件重设为视窗下所有参数定义的初始状态。如遇下列情况,每次都需初始化模拟操作                                                                  |
| 6 | 初始化       | a)新的模拟开始前,否则将会继续上一次模拟操作。                                                                                             |
|   |           | b) 任意一个参数被更改,否则不会提交新设定。                                                                                              |
| 7 | 左供/裁 λ 设定 | 用来将" <b>电池模拟器</b> "标签下的当前配置,即所有设定,保存到配置文档(*.csv)内,或加载此<br>类文档。"开始时载入设定"旁边的勾选框会激活最新保存的配置文档的自动载入。如果无配置<br>文档,则设为默认值。   |
|   |           | 建议将电池类型包含在文档名称内,方便区别。如果当前只有一个授权加密狗,假如<br>是铅酸电池的,则不可载入锂离子电池的配置文档,相反也一样。                                               |
| 8 |           | 记录状态                                                                                                    |
| 9 |           | 刷新下拉选择器,以便再次检测插到电脑上的加密狗类型。如果类型更改,选择器会自动变更。<br>如果添加了第二个带有不同注册码的加密狗,选择器就会解锁。                                           |

### 5.4 "仪器"标签

实际上,该标签在模拟与设置时是不需要的,但是也可能会变得很重要,如果设定电流与功率未能正确设置,会在某些 点干扰模拟的运行。然而,除了模拟外,可从这里控制电源用于其它目的。

而且,该标签还指示其它状态,并允许手动切换产品直流输出的开与关,激活或停用远程控制,或者调节产品相关设定。 手动控制还有确认选项,即:清除设备报警(OVP,OCP等)的确认。概览如下:

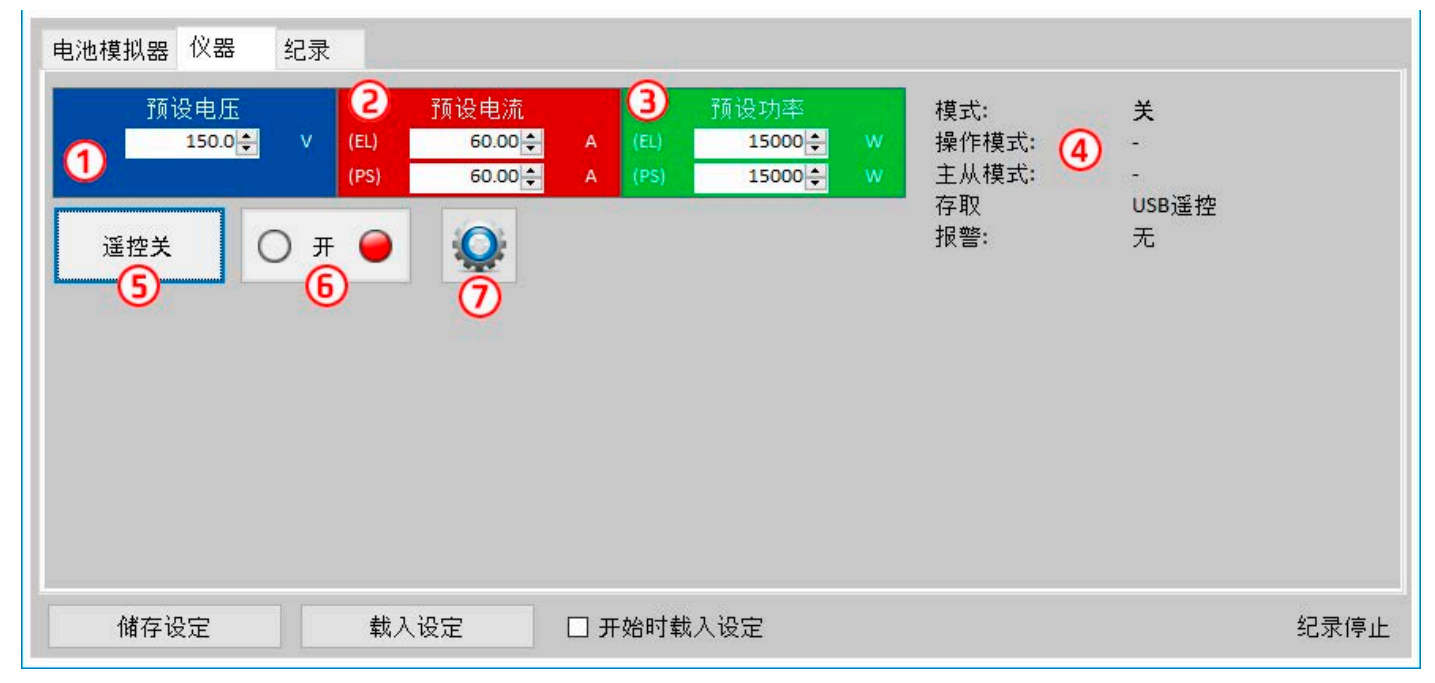

### 图 5 - 仪器标签

| 编号 | 参数/按钮 | 描述                                                                                                    |
|----|-------|----------------------------------------------------------------------------------------------------|
| 1  | 预设电压  | 电压全局设定。模拟期间会被覆盖。                                                                                                    |
| 2  | 预设电流  | 电流全局设定,默认设为最大值。PSB系列产品在这里会指示出针对源/汇模式的两个值。全局极限<br>值定义模拟电流在哪个水平段被切断。它只限制电流,与"电流截止值(保险丝)"设定相反,到<br>达该极限值会停止整个模拟操作。因此要求截止值设为低于全局极限值的值。                        |
| 3  | 预设功率  | 功率全局设置,默认设为最大值。PSB系列产品在这里会指示出针对源/汇模式的两个值。全局极限<br>值定义模拟电流与电压在哪个功率水平段被切断。                                                                                   |
| 4  | 状态    | 电源的其它状态。<br>模式:调整模式(CP,CV,CC);详情请参考产品用户手册<br>OP模式:通常为UIP模式,因为模拟强制进入UIP模式<br>MS模式:指示当前运行模拟的产品是否为主从系统的主机<br>访问:当前用来操作远程控制的接口名称<br>报警:指示最新报警直至被清除,如果出现任何报警的话 |
| 5  | 遥控开/关 | 用于手动切换远程控制的开或关。本软件开始后即自动激活远程控制。                                                                                                    |
| 6  | 开/关   | 用于切换直流输出的手动开或关,还有报警的清除/确认。"开"条件通过绿色LED指示,关则由<br>红色等指示。<br>直流输出在模拟开始与停止时就自动打开或关闭。                                                                          |
| 7  | 设定    | 打开设定应用。允许像HMI一样调节一些仪器相关的参数                                                                                                    |

### 5.4.1 "记录"标签

本软件还有一记录功能。它会将数据,如实际值,电池内阻,温度等其它,记录到一文本文件(\*.csv)内。记录下的数据可用来复习被模拟的电池,以及被模拟电池的应用。概览如下:

| 电池模拟器 仪器                      | 纪录                                             |                                                     |         |      |
|-------------------------------|------------------------------------------------|-----------------------------------------------------|---------|------|
| 记录:<br>1                      | 文件名称                                           |                                                     | ② 新建/打开 |      |
| 记录<br>记录<br>[<br>2] 和<br>[] 》 | 间隔: 时 分<br>• • · · • •<br>• 文件动作<br>覆写 4<br>添加 | <ul> <li>秒 毫秒</li> <li>↓ 1 0 ÷ 1 500 ÷ 3</li> </ul> | 开始记录    | 6    |
| ☑ 错                           | 误时停止记录                                         | 5                                                   | 检视      | Ŏ    |
| 储存设定                          | 载入设定                                           | □ 开始时载入设定                                           |         | 纪录停止 |

### 图 6-"记录"标签下的控制键

| 编号 | 参数/按钮   | 描述                                                |  |
|----|---------|---------------------------------------------------|--|
| 1  | 记录文件名称  | 储存媒介上新的或现有CSV文件的路径                                |  |
| 2  | 新建/打开   | 创建一新的记录文件,或打开一现有文件,同时将路径设为(1)                     |  |
| 3  | 记录间隔    | 设置在写入下一个记录文件的数据前需等待的时间。范围为: 500 ms 99:59:59,900 h |  |
| 4  | 记录文件动作  | 定义是否覆盖(默认)所选记录文件下现有数据,或追加下次运行的新数据                 |  |
|    |         | 默认条件下,即使仪器被断开或出现设备报警,记录会继续运行。                     |  |
| 5  | 出错时停止记录 | 此刻开始,记录数据全部为0,一般推荐使用该功能。                          |  |
|    |         | 导致停止的报警应记录于最后面一行,这样可以找到报警类型与出现的时间。                |  |
| 6  | 开始记录    | 随时手动开始记录,只要选定了有效的记录文件。然后转换到"停止记录",手动停止            |  |
| 7  | 检视      | 打开记录文件进行检视                                        |  |

### 5.4.1.1 记录文件格式

记录功能下创建的记录文件,按排与列存储模拟相关信息。文件格式为CSV,代表"逗号分隔值",意思是列下的数值或 文本用逗号作为列分隔符。这适用于那些使用英文数字格式的国家(点作为小数点分隔符),因此当软件设为英语时, 就被保存为原始CSV格式。在所有其它语言下,CSV文件以欧洲格式保存,逗号为小数点分隔符,且每列以分号隔开。根 据CSV文件格式,在可以读取此类文件的软件中打开文件后,数值表示法可能会有不同。

文件概览:

|   | A                  | В                  | С                | D            | E           | F     | G                | н      | I. I.                 | J                              |
|---|--------------------|--------------------|------------------|--------------|-------------|-------|------------------|--------|-----------------------|--------------------------------|
| 1 | Battery voltage(V) | Battery current(A) | Battery power(W) | Output/Input | Device mode | Error | Time             | SOC(%) | Temperature(degree C) | Internal Resistance(micro Ohm) |
| 2 | 11.5               | 50.1               | 576              | On           | CC          | None  | 06.05.2019 16:48 | 79     | 23                    | 1397                           |
| 3 | 11.5               | 50.1               | 576              | On           | CC          | None  | 06.05.2019 16:49 | 79.5   | 23                    | 1384                           |
| 4 | 11.6               | 50.1               | 581              | On           | CC          | None  | 06.05.2019 16:50 | 80     | 23                    | 1371                           |
| 5 | 11.6               | 50.1               | 581              | On           | CC          | None  | 06.05.2019 16:51 | 80.5   | 23                    | 1358                           |
| 6 | 11.7               | 50.1               | 586              | On           | CC          | None  | 06.05.2019 16:52 | 81     | 23                    | 1345                           |
| 7 | 11.7               | 50.1               | 586              | On           | CC          | None  | 06.05.2019 16:53 | 81.5   | 23                    | 1332                           |

列:

**电池电压** = 被模拟电池电压(V为单位)

**电池电流** = 仪器的实际电流(A为单位)

电池功率 = 被模拟电池的功率(W为单位),根据电池电压与实际电流计算得出

输出/输入 = 直流输出/输入条件

产品模式 = 调整模式(CV, CC, CP)

错误 = 产品最后出现的错误(OCP, OVP等)

时间 = 产品时间戳, 取自电脑时钟

- SOC = 电池的充电状态(%表示)
- **温度** = 被模拟电池的温度(℃为单位)

温度 = 被模拟电池的内阻 (μΩ为单位))

基本信息:

- •记录仅在手动操作下开始,即:点击"开始记录"按钮
- •记录可在手动操作下停止("停止记录"),或者出现错误时被激活。激活动作是默认的,因为记录文件可能包含 大量无用的数据输入。
- •记录数据可添加到现有记录文件内,但只有在"添加"模式被激活情况的下。默认条件为"覆写"。

# 6. 电池模拟

### 6.1 简介

本软件的目的就是尽可能地模拟真正的铅酸或锂离子电池。因为电池可以为能量的源或汇,因此只能通过双向电源完全实现,比如PSB 9000系列下的电源。

与本软件一起, PSB系列可被视为具可变参数的电池, 比如:

- 电池电压
- 电池容量
- 电池温度
- 内阻
- 充电状态

根据额定电压为12V的单体铅酸电池,或3.7V的锂离子电池,可以模拟在电源产品额定范围内,电池电压的任何倍数和任何 容量(就是电流),最多能模拟100个串联与/或并联的电池。意思是,铅酸电池的最大电压为1200V,锂离子电池为370V。 模拟功能与真正的电池相比有下列优点。您可以...

1) 定义电池的初始充电状态(SOC)。对于真正的电池,这通常是未知的。

- 2) 定义不规律或非典型电池容量
- 3) 在-10 至 +50 °C (14 至 122 °F)范围内定义任意环境与电池温度。

4) 在无危险情况下用任意电流给被模拟电池充电与放电, 而真正的电池可能会因过大的充电或放电电流而损坏。

5) 节省大量时间,因为在把被模拟电池当源时,不需要充电。电源可以随时模拟完全或部分充满的电池。

6) 快速更换电池,并将模拟电池重置为一完全不同的规格,而无需实际断开和连接任何物体。

### 6.2 限制

与真正的电池相比,有些电池特性是不能模拟的:

- **短路电流与短期过流能力**。一个电池可以在特定时间内输送最多无限制的电流。而模拟电池的电源会限制其输出与 输入电流。
- 电池电压的存在。电池上始终是有电压存在的,而电源的直流输出可以打开或关闭。打开后,电压需要一定时间上 升(软启动,约150豪秒)。当电源进入限流(CC)或限功率(CP)模式,其输出电压会继续下降很多。电压下降与 电流增量是成反比的。
- **电池温度感测**。无法将被模拟电池本体温度以模拟值传输,就像电池充电器上常用的任何类型的热传感器一样。虽然被模拟电池的温度在充电后上升,这也只是软件用户界面上的一个数值。

### 6.3 运行模拟

被模拟电池可以是任何被当做**放电**的直流负载的源,或者是被当做**充电**的任何外部直流源的汇。只要外部电压高于被模 拟电池电压,模拟自动进入充电模式,而当外部汇低于电池电压,或者根本没有电压,则切换到放电模式。意味着放电 模式处于默认模式,直流端未连接任何设备,

开始一个新的模拟运行,基本上有两个步骤:

1) 配置

2) 初始化并开始

当"电池模拟器"标签下的所有都设置好后,按下"初始化"按钮,先初始化模拟。这将解锁 🅟 (开始)按钮。第

二, "开始"按钮会启动模拟。当因任何原因停止模拟后,会有两个选择:

• 仅需按下"开始"按钮,就可继续被中断的模拟

• 先按"初始化",再按"开始",来重设并开始一个新的模拟操作

模拟运行期间,用户界面会持续刷新上半部分(见章节5.2.2与5.2.3)。SOC,电池充电状态,会以进程条的方式额外指示出来。一旦模拟开始运行,通常会停止使用本软件,而是将焦点集中于被模拟电池的应用。

# 7. 其它特征

# 7.1 "设定"应用程序

| Battery Simulator                                                                                     |                 |        | × |  |
|----------------------------------------------------------------------------------------------------|-----------------|--------|---|--|
| PSB 9750-20 - 1711060001 @COM15 / 用户文本:<br>[HMI: V2.07 - KE: V2.28 - DR: V2.0.6] [750V - 20A - 5000W] |                 |        |   |  |
| 以太网接口                                                                                                 | 更改仪器的以太网接口设定    |        | ^ |  |
| 模拟接口                                                                                                  | IP地址            |        | Ш |  |
| <br>主/从                                                                                               | 子网掩码            |        | Ш |  |
| <br>保护                                                                                                | 网关              |        | Ш |  |
| <br>田 户 事 件                                                                                           | DNS 地址          |        | Ш |  |
|                                                                                                    | DHCP            |        | Ш |  |
| 限制<br>                                                                                                | 端口              | 5025   | Ш |  |
| 其他<br>                                                                                                | 主机名称            |        | Ш |  |
|                                                                                                    | 网域名称            |        | Ш |  |
|                                                                                                    | MAC 地址          |        | Ш |  |
|                                                                                                    | 连接超时 (s)        | 5 🗌 关闭 | Ш |  |
|                                                                                                    | 连接速度端□1         | $\sim$ |   |  |
|                                                                                                    | 连接速度端口 <b>2</b> | ~      | ~ |  |
| 储存                                                                                                    | 取消              | 刷新     |   |  |

### 图 7 - "设定"应用程序窗口截屏示例

**设定**应用程序从"仪器"标签下开始,让用户可调节仪器相关参数与设定,只要这些参数在一起设置菜单下可用。与产品前面板的手动操作相反,该应用程序需要远程控制。假如应用程序不能将产品切换至远程控制,则不可打开该窗口。 在该窗口下的详细设定,请参考产品操作手册,其描述是一样的。

# 8. 图表

本软件还有图表,带绘图区的窗口,这里随着时间的推移,绘制出多个彩色绘图,代表模拟的实际值。以此记录的数据 也可按其他多个方式导出,比如CSV文件。

概览:

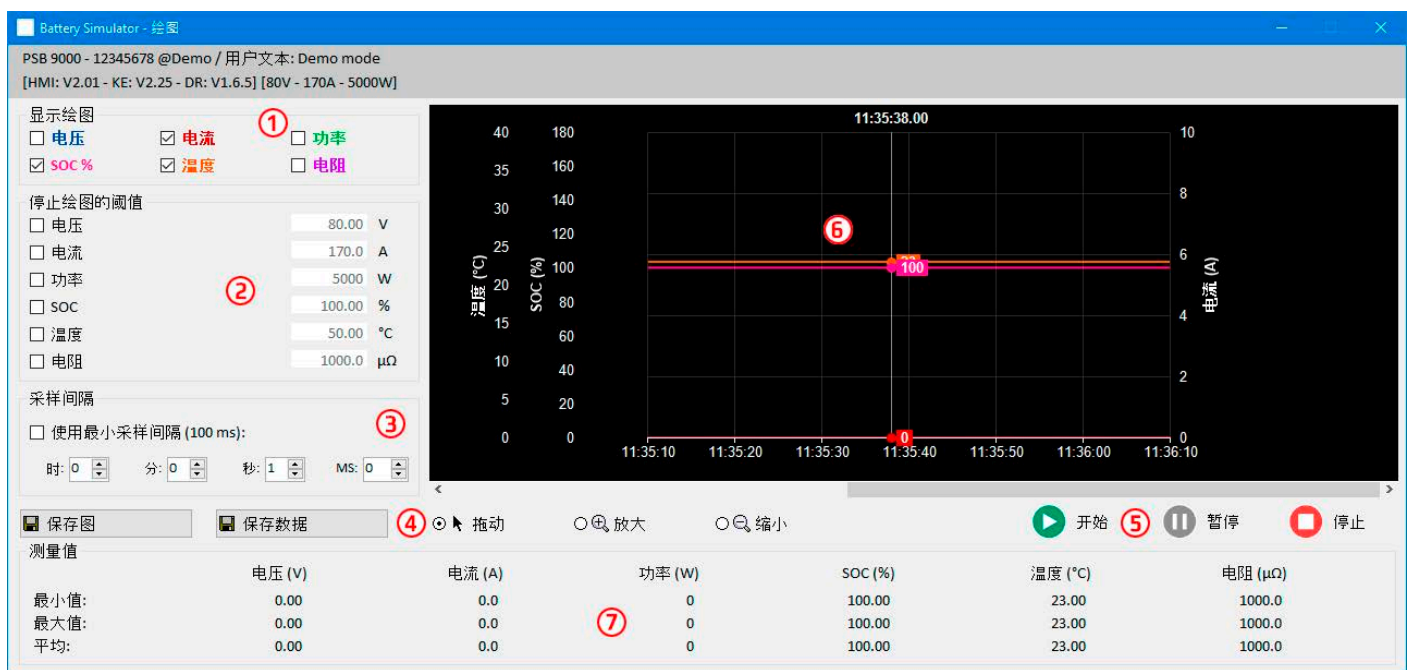

### 图 8 - 图表视窗

| 编号 | 项目   | 描述                                                                                               |
|----|------|--------------------------------------------------------------------------------------------------|
| 1  | 显示绘图 | 在绘图区停用/激活单个绘图。默认条件下,所有绘图都被激活。利用文本菜单,也可更改绘图颜色。打开或关闭任意绘图,都不会影响后台记录的数据,那些都会保存到文件内。该文件始终包含所有绘图的所有数据。 |
| 2  | 触发阈值 | 6个绘图的可选/取消选择阈值,当达到任意一个就会停止绘图。如果选择了多个,则第一<br>个到达就触发绘图的停止。                                         |
| 3  | 采样间隔 | 两个描绘值之间的时间。默认间隔时间为500ms,范围在100ms99h59m59s999ms之间。                                                |
| 4  | 缩放   | 绘图区控制键                                                                                           |
| 5  | 图形控制 | <ul> <li>         开始         ① 習停         ① 停止     </li> </ul>                                   |
| 6  |      | 绘图区                                                                                              |
| 7  | 测量值  | 自绘图开始,实际值的绘出图形包含最小值、最大值以及平均值。                                                                    |

### 8.1 操作

### 8.1.1 基本信息

- •图形化视窗下的所有设定(绘图颜色、间隔时间等)会被自动保存与恢复。
- •当出现相同值时绘图线条会相互叠加,因此有些就被隐藏。
- •图表以所谓的滚动模式绘制。意思是,绘图区始终显示最后一分钟的绘制值。向左滚动X轴,可显示早期绘图数据。
- •图标下的每个项目可记录最多20000个数据点,之后数据从头开始被覆盖。

### 8.1.2 绘图区的功能

图标下的绘图区可从左至右同时绘制6个图。旁边还可选择刻度,以及光标与时间戳。绘图区还有一些自定义视窗选项。

| 水平1    | 水平2 / 描述                                                                                                    |
|--------|----------------------------------------------------------------------------------------------------|
| 自动缩放Y  | 绘图区Y轴通常设置为绘制值的全范围。举例:一台额定功率为5000 W的产品,功率刻度可从-5000至5000。绘制低值时,分辨率可能太粗糙,而使绘图为0。如果激活自动缩放,所有可见刻度会按1分钟自动匹配当前可视值。 |
| 清除绘图   | 清除绘图区                                                                                                    |
| 选择背景颜色 | 默认为白色,带黑色刻度与网格。也可转换为黑色,带白色刻度加网格。                                                                            |
| 选择绘图颜色 | 允许编辑绘图颜色                                                                                                    |

| 显示光标值 | 默认条件下就激活。在每一个绘图上,都有一光标,指示出特定时间戳下的绘制值。它可用<br>来及时向后读取绘制值,也可读取精确值,因为通常无法从刻度中读取数值。 |
|-------|--------------------------------------------------------------------------------|
|       |                                                                                |
|       | 默认条件下,绘图是将两点用直线( "线" 型绘图类型)连接。根据时间(X轴)与刻度(Y                                    |
|       | 轴)的分辨率,绘图可以是平缓或者锯齿的。对于"点"状绘图类型,不绘制两点之间的线,                                      |
|       | 而该特定区将显示矩形点的线。绘图类型"插入"会计算并绘制较长采样间隔内的中间点,并                                      |
|       | 连接它们,这将产生与绘图类型"线"相同的视图。                                                        |

### 8.1.3 数据导出

### 8.1.3.1 导出图片格式

"储存图表"按钮,可以将当前图形绘制区随时以BMP或PNG格式导出。您仅获得一个暂时性的视图快照,该视图显示您 所有关于绘图颜色、绘图可视度与刻度的自定义设置。

### 8.1.3.2 导出文档格式

将视图数据保存为文档时,您将获得这留个绘图自开始起的所有记录数据,无论他们是否已关闭。该动作由"储存数据" 按钮触发。只有当图表停止或被暂停时放可操作。

该文档以CSV格式保存为文本文件,带标题行以及1至20000行之间的任意行数数据。该图表在每次开始后为每个视图记录 最多20000个数据点。实际记录的数字不会在任何地方显示。

该文档下每一行的数据都包含所有六个绘图的取样值,但不带单位。

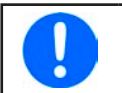

从图表绘图区导出的文件格式与记录文件格式是不同的!

# 9. 疑难解答

### 9.1 出现"没有找到许可证加密锁!"错误

电池模拟器软件是一款授权软件。授权码为U盘,这里也叫"加密狗"。只要模拟器在运行,就必须一直插上该加密狗。 如果看到有"没有找到许可证加密锁!"错误消息,应检查下列事项,假如U盘加密狗<u>已插上</u>的话:

- CodeMeter服务是否正在运行?您可在"服务"面板中查看"CodeMeter Runtime Server"。若无,请启动它并重试。
- 在CodeMeter控制面板下是否有列出密码狗? 这是一个与密码狗驱动程序一起安装的工具。若无,请尝试重新安装该 驱动程序,并重试。